## Инструкция

## Ведомость текущих и итоговых отметок ученика

1. Выбрать вкладку ученики

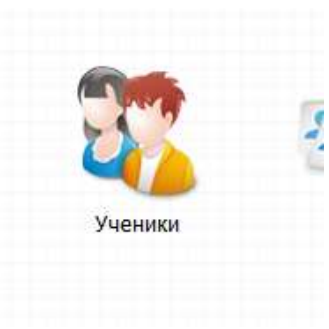

2. Выбрать (поставить галочку) нужному ученику

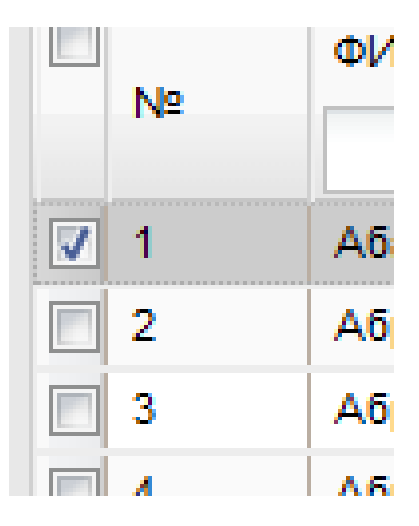

3. Нажать кнопку «Успеваемость»

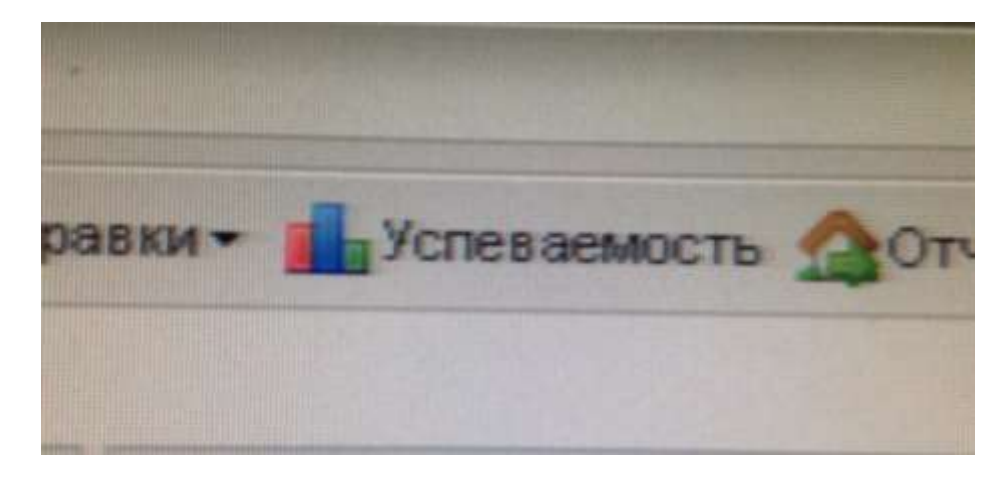

4. Указать период, для которого необходимо получить отметки

|           | 21.02.2000                            |
|-----------|---------------------------------------|
|           | 08.01.2007                            |
|           | 27.02.2007                            |
| Экспорт у | спеваемости                           |
| C:        |                                       |
| По:       | I I I I I I I I I I I I I I I I I I I |
| Экс       | порт Отмена                           |
|           |                                       |
|           | 01.03.2007                            |
|           | 07.07.2004                            |
|           | 29.06.2007                            |
|           |                                       |

Нажать кнопку

Экспорт

## 5. Распечатать полученных в результате экспорта файл Эксель.

| 7  | Период формирования успеваемости: |                                       |                             |
|----|-----------------------------------|---------------------------------------|-----------------------------|
| 8  | C                                 | 01.09.2016                            |                             |
| 9  | no:                               | 29.10.2016                            | 1                           |
| 10 | - 1740                            |                                       |                             |
| 11 | Дата формирования 24.10.2016      |                                       |                             |
| 12 |                                   |                                       |                             |
| 13 | Предмет                           | Оценки                                | Средний балл<br>по предмету |
| 14 | Изобразительное и                 | \$,5,5,5                              | 5,00                        |
| 15 | Иностранный язык                  | 4,3,4,4,4,4,2,4,4                     | 3.67                        |
| 16 | Информатика и ИК                  | 4,4,5,5,5,5,5                         | 4.71                        |
| 17 | Литературное чтен                 | 4,3,5,4,5,4,5,5                       | 4.38                        |
| 18 | Математика                        | 5,5,4,4,4,4,5,5,4,4,5,5,5,5,4,5       | 4.56                        |
| 19 | Музыка                            | 5,5,5,5                               | 5.00                        |
| 20 | Окружающий мир                    | 4,2,4,4,4,4                           | 3.67                        |
| 21 | Русский язык                      | 5,3,5,5,5,4,4,4,3,4,5,4,5,5,4,4,3,3,5 | 4.21                        |
| 22 | Технология                        | 5,5,5,5                               | 5.00                        |
| 23 | Физическая культур                | 5,5,5,5,5,5,5,5,5,5,5                 | 5.00                        |
| 24 | an 192 (1920)                     |                                       | 11                          |
| 25 |                                   |                                       |                             |
| 26 |                                   |                                       |                             |